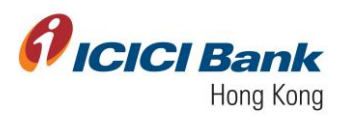

## Business FX – Manage/ Add Beneficiary

- Section 1: Login Corporate Internet Banking (CIB)
- Section 2: Manage Payee
- Section 3: Add Beneficiary for Business FX
  - 3.1: Other ICICI HK Bank Account
  - 3.2: An Account with ICICI Bank India
  - 3.3: An Account with Any Other Bank in India
  - 3.4: An Account with Any Other Bank
- Section 4: Delete Beneficiary

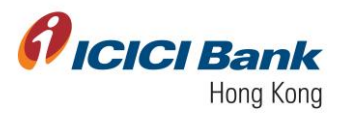

### Section 1: Login Corporate Internet Banking (CIB)

1. Access the Bank's official website at <u>www.icicibank.hk</u>.

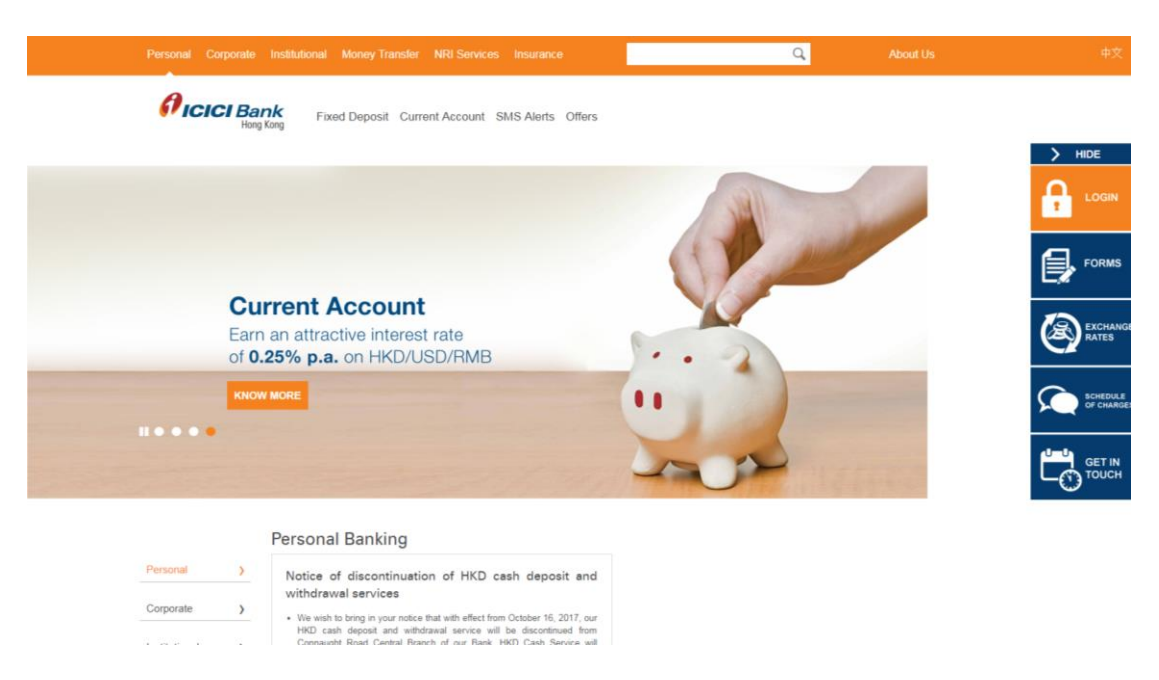

2. Mouse-over 'Login' at the right-hand-side menu and click on 'Business'.

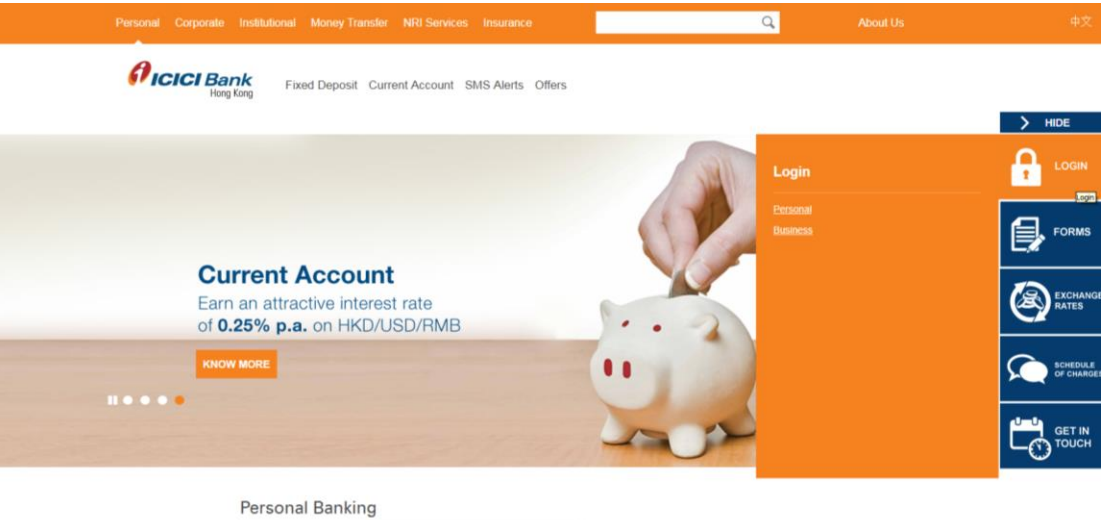

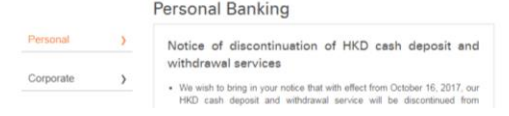

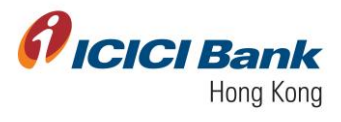

3. Enter 'Corporate ID', 'User ID' and 'Password'. Click on 'Proceed' to login to CIB.

| l ogin to                                                  | PLEASE ENSURE THE FOLLOWING BEFORE LOGGING IN:                                                                                                    |
|------------------------------------------------------------|----------------------------------------------------------------------------------------------------|
| Corporate Internet Banking Hong Kong                       | <ul> <li>We have changed our menus and navigation to serve you better. Please con<br/>our branch or customer care for queries/support.</li> </ul>                           |
| CorporateID.UserID                                         | The URL address on the address bar of your internet browser begins with                                                                                                    |
| Use CorporateID.UserID                                     | https://cib.icicibank.co.hk                                                                                                    |
| Password                                                   | Do not enter login or other sensitive information in any pop up windows                                                                                                    |
| Use Virtual Keyboard                                       | You have verified the security certificate by clicking on the padlock icon of you                                                                                           |
| PROCEED                                                    | internet browser. <u>View all Security terms</u>                                                                                                    |
|                                                            | ICICI Bank Limited (Incorporated in India, the liability of its members is limited                                                                                          |
| - Forgot your sign on password? Click to Generate Password |                                                                                                    |
|                                                            | https://cib.icicibank.co.hk has been verified by Entrust. The communication of your<br>private information from any address beginning with "https" is encrypted and secured |

4. After login into CIB, Home screen will be shown, as below:

| Номе                                                                                         | DASHBOARD<br>USER2 USER2   Last Login : 20-01-2021 16:50:03 | PENDING 53 O PEN<br>ON ME 53                                                                                                    | DING O  |
|----------------------------------------------------------------------------------------------|-------------------------------------------------------------|----------------------------------------------------------------------------------------------------|---------|
| HOME<br>ACCOUNTS<br>BUSINESSFX<br>FIL<br>TRANSFERS<br>FIL<br>TREASURY<br>PROFILE<br>TREASURY | USER2 USER2   Last Login : 20-01-2021 16:50:03              | BALANCES AND CLEARING STATUS<br>As on 20-01-2021 16:51:55<br>LEDGER BALANCE<br>USD 4,148.33 CR<br>AVAILABLE BALANCE<br>USD 4,148.33 CR<br>RESERVED FOR CHEQUES<br>USD 0.00<br>UNCLEAR BALANCE<br>USD 0.00 | Interes |

#### 

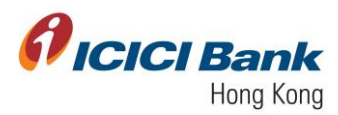

#### Section 2: Manage Payee

1. After logging in to CIB, click on 'Business FX' at the left-hand-side menu.

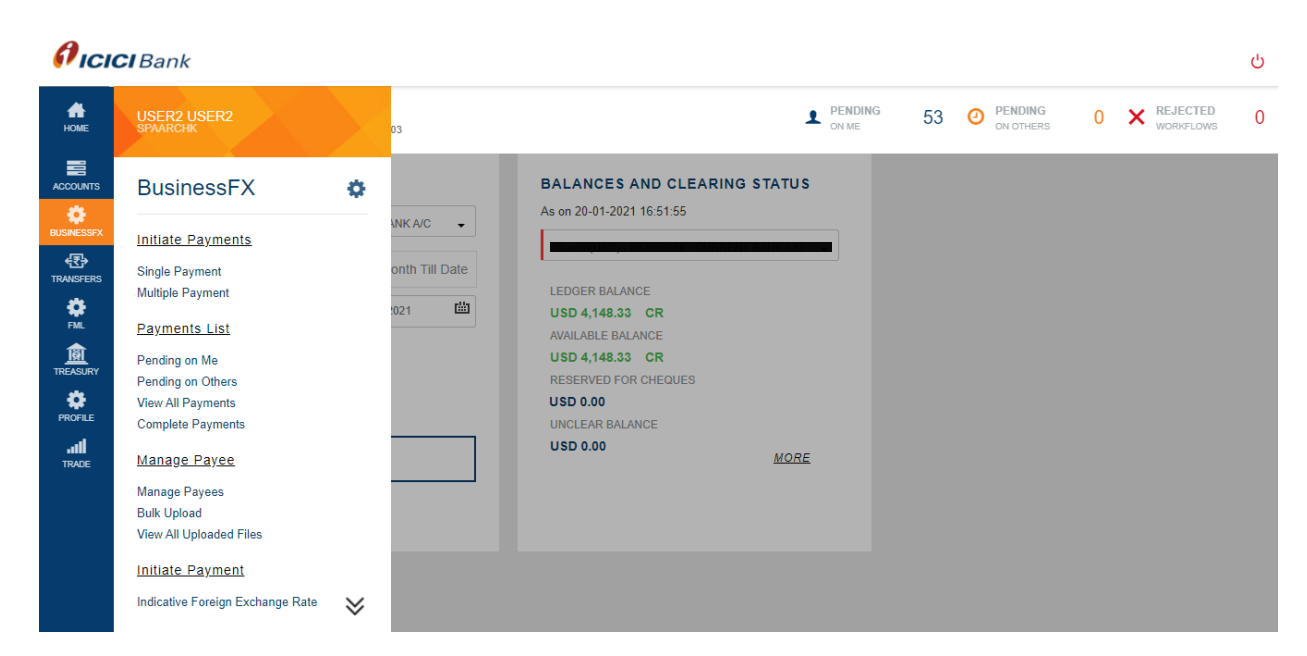

2. Click on 'Manage Payees' at the left-hand-side menu.

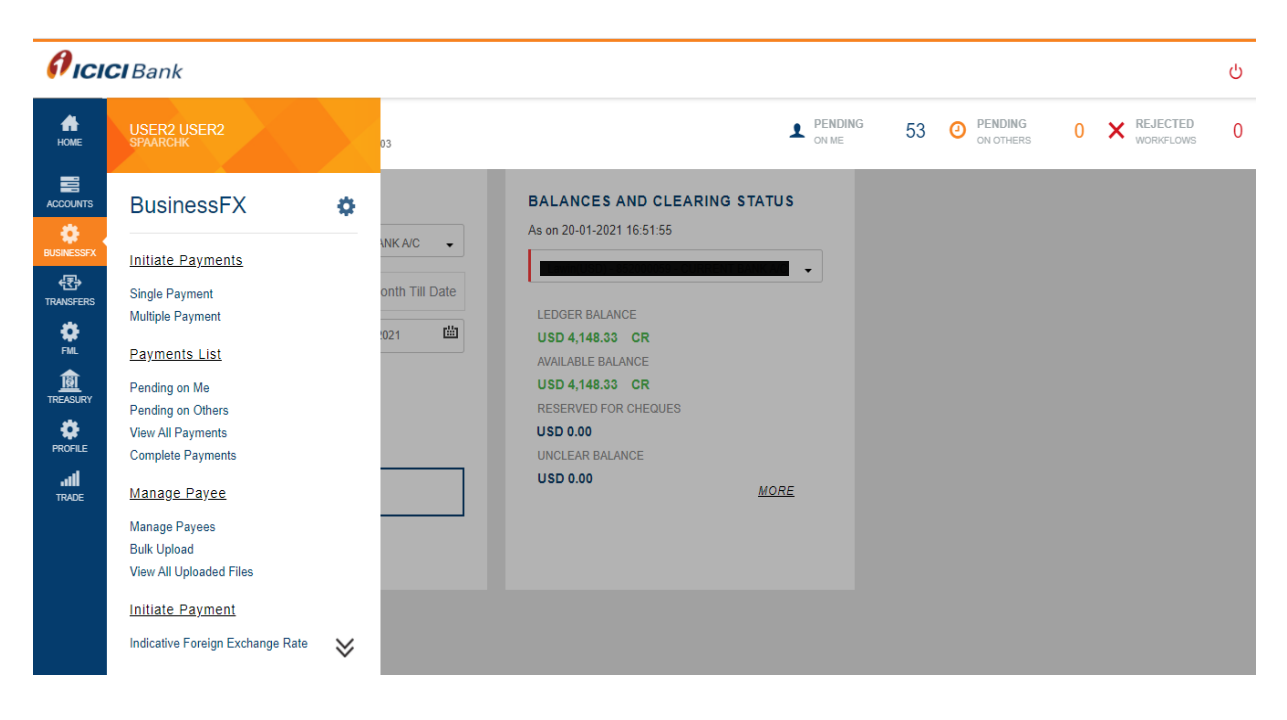

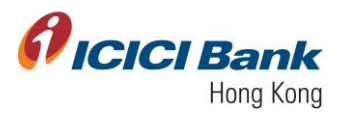

3. After clicking on 'Filter' you can click on 'Search', where the list of beneficiary will be shown, you can check the registration status of the beneficiary.

| <i>f</i> ici | <b>CI</b> Bank |                                         |             |                |        |        |                  |  |
|--------------|----------------|-----------------------------------------|-------------|----------------|--------|--------|------------------|--|
| номе         |                | DASHBOARD > BUSINESSFX > MAN            |             |                |        |        |                  |  |
| ACCOUNTS     |                | Use this option to add, delete a payee. |             |                |        | FILTER | X<br>Download As |  |
| BURNESSFX    |                |                                         |             |                |        | MANDAT | ORY FIELDS       |  |
| TRANSFERS    |                | ▲ [TXNM0007] [8504] No records fetched  | BENE TYPE v | BENE NICK NAME | Status |        |                  |  |
| mone         |                |                                         |             |                |        |        | _                |  |
|              |                |                                         |             |                |        | SEARCH |                  |  |
|              |                |                                         |             |                |        |        |                  |  |
|              |                |                                         |             |                |        |        |                  |  |
|              |                |                                         |             |                |        |        |                  |  |

4. List of beneficiaries can be downloaded from 'Download As' option

| en en en en en en en en en en en en en e | DASHEDARD > BUSINESSFX > MANAGE PAYEES |                 | FILTER | X<br>Download As<br>Select -       |
|------------------------------------------|----------------------------------------|-----------------|--------|------------------------------------|
| REALENY                                  | ▲ ["XNM0007][8504] No records fetched  | ADD BENEFICIARY |        | Selec A<br>PDF<br>TXT PDF<br>XLS V |

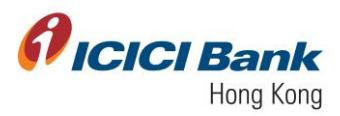

# Section 3: Add Beneficiary for Business FX

1. Click on 'Add Beneficiary' at the centre of the page (highlighted in blue).

|                  | Bank                    |                           |                     |                          |                   |                         |                          |                              |                  | ሳ |
|------------------|-------------------------|---------------------------|---------------------|--------------------------|-------------------|-------------------------|--------------------------|------------------------------|------------------|---|
| номе             | DASHBOARD > BU          | SINESSFX > MANA           | GE PAYEES           |                          |                   |                         |                          |                              |                  |   |
|                  | Use this option to add, | delete a payee.           |                     |                          |                   |                         |                          |                              | X<br>Download As |   |
| BUSINESSFX       |                         |                           |                     |                          |                   |                         |                          | FILTER                       | Select -         |   |
| TRANSFERS        |                         |                           |                     | ADD                      |                   | ARY<br>dd Bene          |                          |                              |                  |   |
| FML              | Beneficiary ID          | Beneficiary Short<br>Name | Beneficiary<br>Name | Beneficiary Type         | Account<br>Number | Beneficiary<br>Currency | Country of<br>Remittance | Registration Status          |                  |   |
|                  | 2606                    | н                         | н                   | ICICI India Bank Account | 12345             | INR                     | INDIA                    | Approval Pending by the Bank | Actions ~        |   |
| PROFILE          |                         |                           |                     |                          |                   |                         |                          |                              |                  |   |
| <b></b><br>TRADE |                         |                           |                     |                          |                   |                         |                          |                              |                  |   |
|                  |                         |                           |                     |                          |                   |                         |                          |                              |                  |   |
|                  |                         |                           |                     |                          |                   |                         |                          |                              |                  |   |
|                  |                         |                           |                     |                          |                   |                         |                          |                              |                  |   |

2. Beneficiary can be added through the following 4 different modules.

| Modules:                                      | Description:                                                                    |
|-----------------------------------------------|---------------------------------------------------------------------------------|
| Other beneficiary account with ICICI Bank, HK | Add beneficiary who is holding account with ICICI Bank,<br>Hong Kong.           |
| INR transfers to ICICI Bank<br>India          | Add beneficiary who is holding INR account with ICICI Bank, India.              |
| INR transfers to Non-ICICI<br>Bank in India   | Add beneficiary who is holding INR account in India, but not ICICI Bank, India. |
| Any other account                             | Add beneficiary in various currencies across the globe.                         |

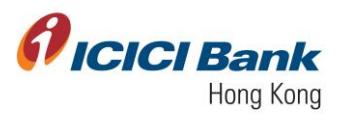

3. All the 4 modules are available in dropdown as shown in below screens:

|           | CIBank |                                                         |                                         |                  |
|-----------|--------|---------------------------------------------------------|-----------------------------------------|------------------|
|           |        | DASHBOARD > ADD COUNTERPARTY                            |                                         |                  |
| HOME      |        | Use this option to register new beneficiaries.          |                                         | ×                |
| ACCOUNTS  |        | 1. Details                                              |                                         | ~                |
| BLENESSFX |        |                                                         |                                         |                  |
| TRANSFERS |        |                                                         |                                         |                  |
| <b>*</b>  |        |                                                         | 1                                       | MANDATORY FIELDS |
| TREASURY  |        | BENEFICIARY TYPE<br>An Account with ICICI Bank in India | For wire transfers in Indian Rupee(INR) |                  |
| PROFILE   |        | INDIA                                                   | ICICI BANK LIMITED                      |                  |
| .atl      |        | BENEFICIARY NAME                                        | BENEFICIARY NICK NAME                   |                  |
|           |        | BENEFICIARY ADDRESS                                     | BENEFICIARY CITY                        |                  |
|           |        | BENEFICIARY STATE                                       | BENEFICIARY ZIP CODE                    |                  |
|           |        | BENEFICIARY PHONE NUMBER                                | BENEFICIARY EMAIL ID                    |                  |
|           |        | BENEFICIARY COUNTRY<br>INDIA                            | REMITTANCE CURRENCY                     |                  |
|           |        | ACCOUNT NUMBER                                          | RE-ENTER ACCOUNT NUMBER                 |                  |
|           |        | •                                                       |                                         |                  |
|           |        |                                                         | ADD BENEFICIARY                         |                  |
|           |        |                                                         |                                         |                  |

| Ficici Bank    |                                                                                              |
|----------------|----------------------------------------------------------------------------------------------|
| A HOLE         | Use this option to register new beneficiaries.                                               |
|                | 1. Details ×                                                                                 |
| Distance Start |                                                                                              |
| ED TRANSFERS   |                                                                                              |
| •              | I MADATORY FIELDS                                                                            |
| 194<br>BI      | BENEFICANY TYPE An Account with ICICI Sank in India For wire transfers in Indian Ruppee(INR) |
|                | An Account with Any Other Bank in Ania ICICI BANK LIMITED                                    |
| all            | An Account with ICICI Bank in India BENEFICIARY NICK NAME                                    |
| TRAJE          | Uther LICICI HIN BAIN ROCOUNT V<br>BEINEFICIARY AUDRESS BENEFICIARY CITY                     |
|                | BENEFICIARY STATE BENEFICIARY ZIP CODE                                                       |
|                | BENEFICIARY PHONE NUMBER BENEFICIARY EMAIL ID                                                |
|                | BREFSCARY COUNTRY REINITANCE CURRENCY INDIA INR                                              |
|                | ACCOUNT NUMBER RE-ENTER ACCOUNT NUMBER                                                       |
|                |                                                                                              |
|                | ADD BENEFICIARY                                                                              |
|                | 2. Review                                                                                    |

We will now take you through the beneficiary addition steps for all modules.

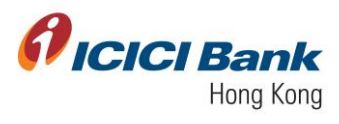

# Section 3.1: Other ICICI Bank HK Account

1. After clicking on 'Add Beneficiary', choose 'Other ICICI HK Bank Account' from dropdown.

| <b>Øicici</b> Bank |                                                                                         |                                            |
|--------------------|-----------------------------------------------------------------------------------------|--------------------------------------------|
|                    |                                                                                         | MANDATORY FIELDS                           |
|                    | BENEFICIARY TYPE Other ICICI HK Bank Account                                            | For transfers in source ourrencies         |
|                    | An Account with Any Other Bank An Account with Any Other Bank in India                  | ICICI BANK HK PLC                          |
| ₿.<br>             | An Account with ICICI Bank in India Other ICICI HK Bank Account BENEFICIARY ADDRESS Out |                                            |
|                    | BENEFICIARY STATE                                                                       | BENEFICIARY ZIP CODE                       |
| PROFILE            | BENEFICIARY PHONE NUMBER<br>BENEFICIARY COUNTRY                                         | BENEFICIARY EMAIL ID<br>REMITANCE CURRENCY |
| INCE               | HK                                                                                      |                                            |
|                    | ACCOUNT NUMBER                                                                          | RE-ENTER ACCOUNT NUMBER                    |
|                    |                                                                                         | ADD BENEFICIARY                            |
|                    |                                                                                         |                                            |

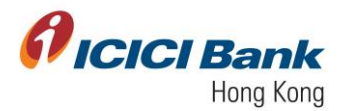

2. After that, enter the required information of beneficiary bank details, and then click on 'Add Beneficiary'. Fields highlighted with red are mandatory fields.

|                         | Bank                        |                                     |
|-------------------------|-----------------------------|-------------------------------------|
| номе                    |                             | MANDATORY FIELDS                    |
| ACCOUNTS                | BENEFICIARY TYPE            | Enr transfers in source ourrenoises |
| BUSINESSFX              | Other ICICI HK Bank Account | -                                   |
| <b>€</b> ₹ <del>}</del> | нк                          | ICICI BANK HK PLC                   |
| TRANSFERS               | BENEFICIARY NAME            | BENEFICIARY NICK NAME               |
| 8                       | John K                      | John                                |
| FML                     | BENEFICIARY ADDRESS         | BENEFICIARY CITY                    |
| _                       | XYZ                         | Hong Kong                           |
| TREASURY                | BENEFICIARY STATE           |                                     |
|                         | Hong Kong                   | BENEFICIARY ZIP CODE                |
| PROFILE                 |                             |                                     |
|                         | BENEFICIARY PHONE NUMBER    | BENEFICIARY EMAIL ID                |
| TRADE                   | BENEFICIARY COUNTRY         | REMITTANCE CURRENCY                 |
|                         | НК                          | REMITTANCE CURRENCY -               |
|                         |                             |                                     |
|                         | ACCOUNT NUMBER              | RE-ENTER ACCOUNT NUMBER             |
|                         |                             |                                     |
|                         |                             |                                     |
|                         |                             |                                     |
|                         |                             | ADD BENEFICIARY                     |
|                         |                             |                                     |
|                         |                             |                                     |
|                         |                             |                                     |

1. You will receive OTP on your registered mobile number. Enter the OTP and click on 'Confirm'.

| <b>Øicici</b> Bank |                                                                         |  |
|--------------------|-------------------------------------------------------------------------|--|
| <u></u>            | Beneficiary Account Number :                                            |  |
| ACCOUNTS           | Beneficiary Name :                                                      |  |
| autorectory.       | Beneficiary Nok Name : Beneficiary Address : XYZ                        |  |
| THANGTERS          | Ску : нк                                                                |  |
| None .             | StateProvince : HK<br>Country : Hong Kong                               |  |
|                    | Currency : HKD                                                          |  |
|                    | Zip/Pestal Code : Phone Number :                                        |  |
|                    | Email Address :                                                         |  |
|                    | Beneficiary Bank Name : ICICI BANK Beneficiary Bank Country : Hong Kong |  |
|                    |                                                                         |  |
|                    | One Time Password                                                       |  |
|                    | You will receive OTP within one minute, please wait.                    |  |
|                    | CONFIRM                                                                 |  |

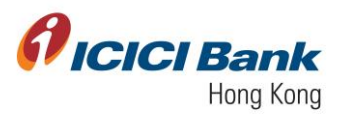

2. In case of single user workflow i.e. (single user company), customer will get a confirmation message 'Counterparty is approved successfully' (as shown below).

| ficici Bank |                                                                      |  |  |  |
|-------------|----------------------------------------------------------------------|--|--|--|
| <u>^</u>    | 1. Details ✓ Å                                                       |  |  |  |
| _           | 2. Review ✓ ^                                                        |  |  |  |
| ACCOUNTS    | 3. Result ^                                                          |  |  |  |
| BLOMESOFX   |                                                                      |  |  |  |
| 10AMPERS    |                                                                      |  |  |  |
| •           | [100327] Counterparty Details added successfully with the id as 1665 |  |  |  |
| PHOPLE      | Beneficiary Account Number : Base Main                               |  |  |  |
|             | Beneficiary Name : Del Dicker College                                |  |  |  |
|             | Beneficiary Nick Name :                                              |  |  |  |
|             | Bank Name : ICICI BANK                                               |  |  |  |
|             | Pending Status                                                       |  |  |  |
|             | Pending Status                                                       |  |  |  |
|             |                                                                      |  |  |  |
|             | • Pint                                                               |  |  |  |
|             | ADD NEW PAYEE                                                        |  |  |  |
|             | JOUR DUR                                                             |  |  |  |
|             |                                                                      |  |  |  |
|             |                                                                      |  |  |  |

3. In case of maker-checker workflow i.e. (multiple user company), customer will get a confirmation message 'Counterparty addition waiting for corporate user approval' along with the list of approvers who can approve this record of registration of beneficiary (as shown below).

|                      | <b>CI</b> Bank |           |                                                  |              |                                    |                            |   |   |  |
|----------------------|----------------|-----------|--------------------------------------------------|--------------|------------------------------------|----------------------------|---|---|--|
| Номе                 |                | 3. Result |                                                  |              |                                    |                            |   | ^ |  |
| ACCOUNTS             |                |           |                                                  |              |                                    |                            |   |   |  |
| BUSNESSFX            |                |           | [103364] Counterpa<br>Beneficiary Account Number | rty addition | n waiting for corporate user appro | val. Reference ID is 1695. |   |   |  |
| TRANSFERS<br>PROFILE |                |           | Beneficiary Name<br>Beneficiary Nick Name        | : XYZ        |                                    |                            |   |   |  |
|                      |                |           | Bank Name                                        | : ICICI      | BANK                               |                            |   |   |  |
|                      |                |           | Pending Status                                   | 0            | Pending Approval APPROVER          |                            |   |   |  |
|                      |                |           |                                                  |              | 🖶 Print                            |                            |   |   |  |
|                      |                |           | ADD NEW PAYEE                                    |              |                                    | DONE                       | ] |   |  |
|                      |                |           |                                                  |              |                                    |                            |   |   |  |

4. For registering this beneficiary, approver has to log in to CIB and navigate to Home section

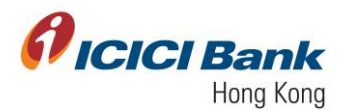

and approve 'Pending on me' records using dropdown mentioned in Action. Customer can select multiple records for approval just by checking tick box against it. Once approved, customer will get a confirmation message 'Counterparty is approved successfully' (as shown below).

| <i>f</i> ici | <b>CI</b> Ban | k     |                    |                                |                 |                 |                   |                                            |                                            |                         |                   | Ċ |
|--------------|---------------|-------|--------------------|--------------------------------|-----------------|-----------------|-------------------|--------------------------------------------|--------------------------------------------|-------------------------|-------------------|---|
|              |               | DASHB | OARD > BUS         | INESSFX > PENDING ON M         | IE.             |                 |                   |                                            |                                            |                         |                   |   |
| ACCOUNTS     |               | P     | AYMENTS (8) /      | PAYEE ADDITION (11)            |                 |                 |                   |                                            |                                            |                         | ×                 |   |
|              |               | My A  | BENEFICIARIES(11)  | BULK PAYEES(0)                 |                 |                 |                   |                                            |                                            | FILT                    | ER                |   |
| PROFILE      |               |       | Counterparty<br>ID | Party Type                     | Request<br>Type | Requested<br>By | Requested<br>Date | Name                                       | Nickname                                   | Status                  |                   |   |
|              |               |       | 2418               | An Account with Any Other Bank | Addition        | BFX1            | 13-02-2019        | Test                                       | Test602                                    | Pending For My Approval | Actions           |   |
|              |               |       | 2417               | An Account with Any Other Bank | Addition        | BFX1            | 12-02-2019        | Test                                       | Test601                                    | Pending For My Approval | Approve<br>Reject |   |
|              |               |       | 2414               | An Account with Any Other Bank | Addition        | BFX1            | 11-02-2019        | NameName NameNa<br>me                      | NickNameNickNam<br>e                       | Pending For My Approval | Actions           |   |
|              |               |       | 2413               | An Account with Any Other Bank | Addition        | BFX1            | 11-02-2019        | NameNameName Na<br>me Name Name jn<br>asks | sanknbasknaskns<br>aknasknasknaskn<br>askn | Pending For My Approval | Actions           |   |
|              |               |       | 2400               | An Account with Any Other Bank | Addition        | BFX1            | 24-01-2019        | te                                         | tsWAE                                      | Pending For My Approval | Actions           |   |
|              |               |       | 2397               | An Account with Any Other Bank | Addition        | BFX1            | 24-01-2019        | TestTestTestTes<br>tTestTestTestTe         | TestTestTestTes<br>tTestTestTestTe         | Pending For My Approval | Actions           |   |

#### PICICI Bank

|              | 2. Raview 🖌                                                                            | - |
|--------------|----------------------------------------------------------------------------------------|---|
| HIME         | 3. Rosult                                                                              |   |
| ACCOUNTS     |                                                                                        |   |
| INCOMESSION. | [100365] The counterparty is approved successfully.                                    |   |
| •E•          | Beneficiary Account Number   466                                                       |   |
| mona         | Beneficiary Norme : Test Beneficiary Nick Name : Test602 Hank Name :                   |   |
|              | Pending litetus  Pending litetus  Request Status :  Payee Created  13-02-2019 08.44.49 |   |
|              | DONE                                                                                   |   |

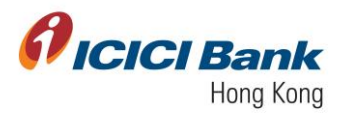

## Section 3.2: An Account with ICICI Bank in India

1. After clicking on 'Add Beneficiary', choose 'An account with ICICI Bank in India'.

After that, enter the required information of beneficiary bank details, and then click on 'Add Beneficiary'. Fields highlighted with red are mandatory fields.

|         | <b>CI</b> Bank |                                                         |                                         |    |
|---------|----------------|---------------------------------------------------------|-----------------------------------------|----|
| HOME    |                | DASHBOARD > ADD COUNTERPARTY                            |                                         |    |
|         |                | Use this option to register new beneficiaries.          |                                         | ×  |
|         |                | 1. Details                                              |                                         | ~  |
| €Ð      |                |                                                         |                                         |    |
|         |                |                                                         |                                         |    |
| PROFILE |                |                                                         | MANDATORY FIELD                         | DS |
|         |                | BENEFICIARY TYPE<br>An Account with ICICI Bank in India | For wire transfers in Indian Rupee(INR) |    |
|         |                | INDIA                                                   | ICICI BANK LIMITED                      |    |
|         |                | BENEFICIARY NAME                                        | BENEFICIARY NICK NAME                   |    |
|         |                | BENERIGIARY ADDRESS<br>Mumbai                           | BENEFICIARY CITY Mumbai                 |    |
|         |                | BENEFICIARY STATE<br>Maharashtra                        | BENEFICIARY ZIP CODE                    |    |
|         |                | BENEFICIARY PHONE NUMBER                                | BENEFICIARY EMAIL ID                    |    |
|         |                | INDIA                                                   | INR                                     |    |
|         |                |                                                         | RE-ENTER ACCOUNT NUMBER                 |    |
|         |                |                                                         |                                         |    |
|         |                |                                                         | ADD BENEFICIARY                         |    |
|         |                |                                                         |                                         |    |

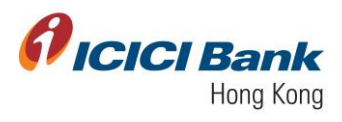

2. You will receive OTP on your registered mobile number. Enter the OTP and click on 'Confirm'.

| ficici Bank        |                                                                                                    |  |
|--------------------|----------------------------------------------------------------------------------------------------|--|
| A                  | < Back to Details                                                                                                    |  |
| 2                  | AN ACCOUNT WITH ICICI BANK IN INDIA                                                                                                    |  |
| ACCOUNTS           | Beneficiary Account Number                                                                                                    |  |
| BURNESSYX          | Beneficiary Name : Ended State of Control of Control of |  |
| CD TRANSFERS       | Beneficiary Nok Name :                                                                                                    |  |
| Porte -            | Beneficary Address : Mumbai                                                                                                    |  |
|                    | City : Mumbai                                                                                                    |  |
|                    | StateProvince : Maharashtra                                                                                                    |  |
|                    | Country : INDIA                                                                                                    |  |
|                    | Currency : Indian Rupee                                                                                                    |  |
|                    | Zip/Postal Code : data                                                                                                    |  |
|                    | Phone Number :                                                                                                    |  |
|                    | Email Address : manufacture constructions                                                                                                    |  |
|                    | Beneficiary Bank Name : ICICI BANK LIMITED                                                                                                    |  |
|                    | Beneficiary Bank Country : INDIA                                                                                                    |  |
|                    | One Time Password                                                                                                    |  |
|                    | Enter One Time Password                                                                                                    |  |
|                    | You will receive OTP within one minule, please wait.                                                                                                    |  |
|                    | CONFIRM                                                                                                    |  |
|                    |                                                                                                    |  |
| <b>Picici</b> Bank |                                                                                                    |  |
| <u>.</u>           |                                                                                                    |  |
|                    | Beneficiary Account Number (                                                                                                    |  |
| ACCOUNTS           | Beneficiary Name : Martin Random and an annual and an annual annual annual annual annual annual annual annual a                                                                                                    |  |
| autometionx        | Beneficiary Not Name :                                                                                                    |  |
|                    | Beneficary Address : Mumbai                                                                                                    |  |
| 0                  | City : Mumbai                                                                                                    |  |
| PROPILE            | State/Province : Maharashtra                                                                                                    |  |
|                    | Country : INDIA                                                                                                    |  |
|                    | Currenoy : Indian Rupee                                                                                                    |  |
|                    | Zp/Postal Code :                                                                                                    |  |
|                    | Phone Number :                                                                                                    |  |
|                    |                                                                                                    |  |
|                    | Beneficiary same wante : IULU BANK LIMITED                                                                                                    |  |
|                    | warning wan dollary . mun                                                                                                    |  |
|                    | One Time Password                                                                                                    |  |
|                    |                                                                                                    |  |
|                    | You will receive OTP within one minute, please wait.                                                                                                    |  |
|                    | CONFIRM                                                                                                    |  |
|                    |                                                                                                    |  |

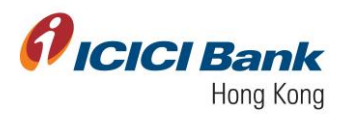

3. In case of single user workflow i.e. (single user company), customer will get a confirmation message 'Counterparty is approved successfully' (as shown below).

|          | 1 | Details 🗸                                                            | Â |
|----------|---|----------------------------------------------------------------------|---|
| OME      | 2 | Review 🗸                                                             | ^ |
| OUNTS    | 3 | Result                                                               | ^ |
| <b>.</b> | - |                                                                      |   |
|          |   |                                                                      |   |
| ¢        |   | [100327] Counterparty Details added successfully with the id as 1684 |   |
| OFILE    |   | Beneficiary Account Number :                                         |   |
|          |   | Beneficiary Name : Englished                                         |   |
|          |   | Beneficiary Nick Name : mmm                                          |   |
|          |   | Bank Name : ICICI BANK LIMITED                                       |   |
|          |   | Perding Status O                                                     |   |
|          |   | Pending Status                                                       |   |
|          |   |                                                                      |   |
|          |   | e Print                                                              |   |
|          |   |                                                                      |   |
|          |   | ADD NEW PAYEE DONE                                                   |   |
|          |   |                                                                      |   |
|          |   |                                                                      |   |

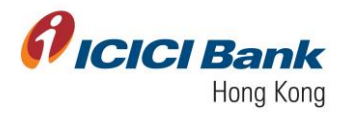

4. In case of maker-checker workflow i.e. (multiple user company), customer will get a confirmation message 'Counterparty addition waiting for corporate user approval' along with list of approvers who can approve this record of registration of beneficiary (as shown below).

|            | <b>CI</b> Bank |                                                                                           |   |
|------------|----------------|-------------------------------------------------------------------------------------------|---|
| номе       |                | 3. Result                                                                                 | ^ |
|            |                |                                                                                           |   |
| BUSINESSFX |                | [103364] Counterparty addition waiting for corporate user approval. Reference ID is 1696. |   |
|            |                | Beneficiary Account Number : XYZ                                                          |   |
| PROFILE    |                | Beneficiary Nick Name : XYZ                                                               |   |
|            |                | Bank Name : ICICI BANK LIMITED                                                            |   |
|            |                | Pending Approval APPROVER Pending Status                                                  |   |
|            |                | USER 3                                                                                    |   |
|            |                |                                                                                           |   |
|            |                | ADD NEW PAYEE DONE                                                                        |   |

5. For registering this beneficiary, approver has to log in to CIB and navigate to Home section and approve pending on me records using dropdown mentioned in Action. Customer can select multiple records for approval just by checking tick box against it. Once approved, customer will get a confirmation message 'Counterparty is approved successfully' (as shown below).

|     | DASHEGARD >   | BUSINESSEX > PENDING ON        | ME              |                 |                   |                 |                 |                         |                       |
|-----|---------------|--------------------------------|-----------------|-----------------|-------------------|-----------------|-----------------|-------------------------|-----------------------|
| *** | PAYMENTS (    | 8) / PAYEE ADDITION (11)       | 7               |                 |                   |                 |                 |                         | я                     |
| **  | DENEFICIAR    | RES(11) BULK PAYEE 5(0)        |                 |                 |                   |                 |                 |                         | _                     |
|     | My Approval L | ist                            |                 |                 |                   |                 |                 | - FILT                  | ER                    |
|     | Counterr      | Party Type                     | Request<br>Type | Requested<br>By | Requested<br>Date | Name            | Nickname        | Status                  |                       |
|     | 2418          | An Account with Any Other Bank | Addition        | BFX1            | 13-02-2019        | Test            | Test602         | Pending For My Approval | Actions               |
|     | 2417          | An Account with Any Other Bank | Addition        | BFX1            | 12-02-2019        | Test            | Test601         | Pending For My Approval | Approve<br>Reject     |
|     | -             | An Account with Any Other Rack | Addition        | BEX1            | 11-02-2019        | NameName NameNa | NickNameNickNam | Pendina For My Approval | View Histo<br>Actions |

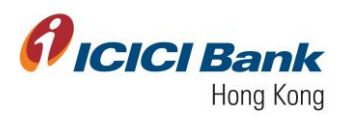

*flicici* Bank

|          | 2. Roviow 🗸                                    | ^ |
|----------|------------------------------------------------|---|
| HOME     |                                                | ^ |
| ACCOUNTS |                                                |   |
|          | NAMED The counterparts is approved assessfully |   |
|          | Deneficiary Account Number : 466               |   |
| <b>O</b> | Beneficiary Name : Test                        |   |
|          | Beneficiary Nick Name : Test602                |   |
|          | Bank Name 1                                    |   |
|          | Pending Status                                 |   |
|          | Request Status :                               |   |
|          | = 13-02-2019 08.44.49                          |   |
|          |                                                |   |
|          | DONE                                           |   |
|          |                                                |   |

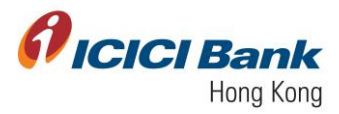

# Section 3.3: An Account with Any Other Bank in India

1. After clicking on 'Add Beneficiary', choose 'An Account with Any Other Bank in India'

| HOME      |                                                                               |                                                                           |
|-----------|-------------------------------------------------------------------------------|---------------------------------------------------------------------------|
|           |                                                                               | MANDATORY FIELDS                                                          |
| BJSNESS7X | BENEFICIARY TYPE An Account with Any Other Bank in India                      | For wire transfers in Indian Rupee(INR)                                   |
| TRANSFERS | IFSC<br>IFSC                                                                  | Q Look Up OR SUBMIT                                                       |
| Monte     | BENEFICIARY BANK COUNTRY<br>BENEFICIARY BANK COUNTRY<br>BENEFICIARY BANK CITY | BENEFICIARY BANK NAME<br>BENEFICIARY BANK NAME<br>BENEFICIARY BANK BRANCH |
|           | BENEFICIARY BANK CITY<br>BENEFICIARY NAME                                     | BENEFICIARY BANK BRANCH<br>BENEFICIARY NICK NAME                          |
|           | BENEFICIARY ADDRESS                                                           | BENEFICIARY CITY                                                          |
|           | BENEFICIARY STATE                                                             | BENEFICIARY ZIP CODE                                                      |
|           | BENEFICIARY PHONE NUMBER                                                      | DICHONOKOWSSIUSEN LINE                                                    |
|           | BENEFICIARY COUNTRY                                                           | REMITTANCE CURRENCY                                                       |
|           | INDIA                                                                         | INR                                                                       |
|           | ACCOUNT NUMBER                                                                |                                                                           |
|           |                                                                               | RE-ENTER ACCOUNT NUMBER                                                   |
|           |                                                                               | ADD BENEFICIARY                                                           |
|           |                                                                               |                                                                           |
|           |                                                                               |                                                                           |

- 2. Click on 'Look Up' to find out bank through:
  - IFSC Code
  - Bank Name
  - City
  - Country
  - Branch

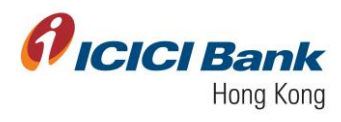

| EDEFINITY FELDS      EDEFINITY FELDS      EDEFINITY FELDS      An Account with Any Other Bank in India     For wire transfers in Indian Rupee(NR)      For wire transfers in Indian Rupee(NR)                                                                                                    |  |
|----------------------------------------------------------------------------------------------------|--|
| EINERNOUNY TYPE An Account with Any Other Bank in India For wire transfers in Indian Rupee(INR) For wire transfers in Indian Rupee(INR) Fic                                                                                                    |  |
|                                                                                                    |  |
|                                                                                                    |  |
|                                                                                                    |  |
| BUNEFICAT       BUNEFICAT         BUNEFICAT       BUNEFICAT         BUNEFICAT                                                                                                    |  |
|                                                                                                    |  |
| <b>Ø</b> ICICI Bank                                                                                                    |  |
|                                                                                                    |  |
|                                                                                                    |  |
| EINER ACARY TYNE An Account with Any Other Bank in India For wire transfers in Indian Rupee(INR)                                                                                                    |  |
| BINE FIGURE 11/19     An Account with Any Other Bank in India     For wire transfers in Indian Rupee(NR)     #10     #10     X                                                                                                    |  |
| Converse     Converse     Converse |  |
|                                                                                                    |  |
|                                                                                                    |  |
|                                                                                                    |  |
| BINIFICATION     An Account with Any Other Bank in India     For wire transfers in Indian Rupee(INR)       Image: Control of the Control of the                                                 |  |
| BINEFICATION     Province transfers in Indian Ruppeq/NR)       Indecents with Any Other Bank in India     For wire transfers in Indian Ruppeq/NR)       If ISC     If ISC       If ISC     If ISC       BENEFICIATION     BENEFICIATION       BENEFICIATION     BENEFICIATION   <                                                                                                    |  |
| BINEFICATION       For virie transfers in Indian Ruppeq/NRI         A Account with Any Other Bank In India       For virie transfers in Indian Ruppeq/NRI         VEC       IF ISO         IF ISO       IF IND BANK INDIA         BINEFICATION       BINEFICATION         BINEFICATION       BINEFICATION <td< th=""><th></th></td<>                                                                                                    |  |
| INSUFICANT THE       An Account with Any Other Bank In India       For wire transfers in Indian Ruppe(INF)         INSUE TO A Control of the Control of the                                                                   |  |
| BINITIONEY TYRE       An Account with Adry Other Bank in India       For wire transfers in Indian Ruppee(NR)         IFIND BANK DAY       IFIND BANK IN Adry       IFIND BANK IN Adry         IFIND BANK       IFIND BANK NAME       CITY         IFIND BANK INAME       CITY       IFIND BANK NAME         IFIND BANK INAME       CITY       IFIND BANK NAME         IFIND BANK INAME       CITY       IFIND BANK NAME         IFIND BANK INAME       CITY       IFIND BANK NAME         IFIND BANK INAME       CITY       IFIND BANK NAME         IFIND BANK INAME       CITY       IFIND BANK NAME         IFIND BANK INAME       CITY       IFIND BANK NAME         IFIND BANK INAME       CITY       IFIND BANK NAME         IFIND BANK INAME       CITY       IFIND BANK NAME         IFIND BANK INAME       IFIND BANK NAME       IFIND BANK NAME         IFIND BANK INAME       IFIND BANK NAME       IFIND BANK NAME         IFIND BANK INAME       IFIND BANK NAME       IFIND BANK NAME         IFIND BANK INAME       IFIND BANK NAME       IFIND BANK NAME         IFIND BANK INAME       IFIND BANK NAME       IFIND BANK NAME         IFIND BANK INAME       IFIND BANK NAME       IFIND BANK NAME         IFIND BANK INAME       IFIND BANK NA                                                                                                    |  |
| BINITIONET THE       A Account WH APY Other Bank in India       For wine transfers in Indian Ruppee(NR)         INCENT       IFIC       IFIC       IFIC         IFIC       IFIC       IFIC       IFIC         IFIC       IFIC       IFIC       IFIC                                                                                                    |  |
| BINEFICANT THE     In Account With Aby Childre Bank in India     IF ISC     IF ISC <th></th>                                                                                                    |  |

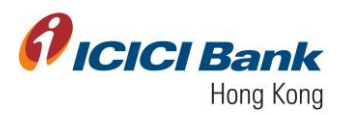

3. Click on the respective button, and then click on 'Select'

|         | CIBank                                                                     |                                                                                                    |                                                    |                  |                |                          |        |   |   |  |
|---------|----------------------------------------------------------------------------|----------------------------------------------------------------------------------------------------|----------------------------------------------------|------------------|----------------|--------------------------|--------|---|---|--|
| номе    |                                                                            |                                                                                                    |                                                    |                  |                | T.                       |        |   |   |  |
|         | BENERCLARY TINE<br>An Account<br>#SC<br>IFSC                               | ih Anv Other Bank in India                                                                                         | For wire trans                                     | fers in Indian F | Rupee(INR)     |                          |        | × |   |  |
| PROFILE | BENEFICIA<br>BENEFICIA<br>BENEFICIA<br>BENEFICIA<br>BENEFICIA<br>BENEFICIA | FIND BANK BY<br>Please enter either IPSC code, Benefic<br>#SC code<br>Vococoss<br>COUNTRY                          | iary Bank Name, Beneficiary<br>BANK NAME<br>BRANCH | Bank City, Ber   | neficiary Bank | Country or Branch        |        |   |   |  |
|         | BENEFICIA<br>BENEFICIA<br>BENEFICIA<br>ROLA<br>ACCOUNT                     | LIST OF BANK NAMES<br>NETWORK TYPE - other Bank India<br>Account<br>Bank Name<br>ABHYUDARA COOPERATVE BANK LIMITED | BRANCH                                             | CITY             | COUNTRY        | IFSC CODE<br>ABHY0065001 | SELECT |   |   |  |
|         |                                                                            | ABHYUDAYA COOPERATIVE BANK LIMITED                                                                                 | BAIL BAZAR                                         | NUMBAI           | INDIA          | ABHY0065003              | SELECT |   |   |  |
|         | 2. Review                                                                  |                                                                                                    |                                                    |                  |                |                          | Secon  |   | ~ |  |

- 4. After that, the following 5 fields will be automatically filled. You just need to enter and confirm the Beneficiary Account Number and then click on 'Add Beneficiary'.
- i. Beneficiary Bank IFSC Code
- ii. Beneficiary Bank Name
- iii. Beneficiary Bank Branch
- iv. Beneficiary Bank City
- v. Beneficiary Bank Country

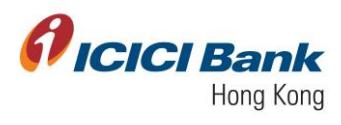

| ficici Bank |                                                             |                                                      |
|-------------|-------------------------------------------------------------|------------------------------------------------------|
|             |                                                             |                                                      |
|             |                                                             | MANDATORY FIELDS                                     |
| <b>0</b>    | BENEFICIARY TYPE<br>An Account with Any Other Bank in India | For wire transfers in Indian Rupee(INR)              |
| Пинатена    | IFSC IFSC                                                   | Q. Look Up OR SUBMIT                                 |
| Porte       | BENEFICIARY BANK COUNTRY                                    | BENEFICIARY BANK NAME                                |
|             | BENEFICIARY BANK CITY<br>BENEFICIARY BANK CITY              | BEINEFICIARY BANK BRANCH<br>BEINEFICIARY BANK BRANCH |
|             | BENEFICIARY NAME                                            | BENEFICIARY NICK NAME                                |
|             | BENEFICIARY ADDRESS                                         | BENEFICIARY CITY                                     |
|             | BENEFICIARY STATE                                           | BENEFICIARY ZIP CODE                                 |
|             | BENEFICIARY PHONE NUMBER                                    |                                                      |
|             | BENEFICIARY COUNTRY<br>INDIA                                | REMITTANCE CURRENCY<br>INR                           |
|             | ACCOUNT NUMBER                                              | RE-ENTER ACCOUNT NUMBER                              |
|             |                                                             |                                                      |
|             |                                                             | ADD BENEFICIARY                                      |
|             |                                                             |                                                      |
|             |                                                             |                                                      |

5. You will receive OTP on your registered mobile number. Enter the OTP and click on 'Confirm'.

| ficici Bank                 |                            |                 |
|-----------------------------|----------------------------|-----------------|
| A                           | Beneficiary Name           |                 |
|                             | Beneficiary Nick Name      |                 |
|                             | Benefiicary Address        | : Parel         |
| 0                           | City                       | : Mumbai        |
| Budawedda'x                 | State/Province             | : Maharashtra   |
| TRANSFERS                   | Country                    | : INDIA         |
|                             | Currency                   | : Indian Rupee  |
|                             | Zip/Postal Code            |                 |
|                             | Phone Number               |                 |
|                             | Email Address              |                 |
|                             | IFSC Code                  | :               |
|                             | Beneficiary Bank Name      | : KLIMITED      |
|                             | Beneficiary Bank Branch    | : PAREL         |
|                             | Beneficiary Bank City      | : GREATERBOMBAY |
|                             | Beneficiary Bank Country   | : INDIA         |
|                             |                            |                 |
| One Time Password           |                            |                 |
|                             |                            |                 |
| You will receive OTP within | n one minute, please wait. |                 |
|                             |                            | CONFIRM         |
|                             |                            |                 |

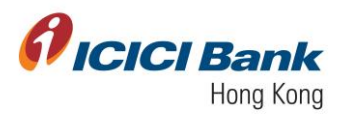

6. In case of single user workflow i.e. (single user company), customer will get a confirmation message 'Counterparty is approved successfully' (as shown below).

|            | CIBank |                                                                      |   |
|------------|--------|----------------------------------------------------------------------|---|
| <u>^</u>   |        |                                                                      | × |
|            |        | 2. Review 🗸                                                          | ^ |
| ACCOUNTS   |        | 3. Result                                                            | ^ |
| BUSINESSFX |        |                                                                      |   |
|            |        |                                                                      |   |
| ٠          |        | [100327] Counterparty Details added successfully with the id as 1686 |   |
| PROFILE    |        | Beneficiary Account Number :                                         |   |
|            |        | Beneficiary Name : uno Blaste of                                     |   |
|            |        | Beneficiary Nick Name :                                              |   |
|            |        | Bank Name : KIMITED                                                  |   |
|            |        | Pending Status                                                       |   |
|            |        | Plending Status                                                      |   |
|            |        |                                                                      |   |
|            |        | A Print                                                              |   |
|            |        |                                                                      |   |
|            |        | ADD NEW PAYEE DONE                                                   |   |
|            |        |                                                                      |   |
|            |        |                                                                      |   |

7. In case of maker-checker workflow i.e. (multiple user company), customer will get a confirmation message 'Counterparty addition waiting for corporate user approval' along with list of approvers who can approve this record of registration of beneficiary. (as shown below).

|           | <b>CI</b> Bank |           |                            |             |                           |             |                            |   |  |
|-----------|----------------|-----------|----------------------------|-------------|---------------------------|-------------|----------------------------|---|--|
| Номе      |                | 3. Result |                            |             |                           |             |                            | ^ |  |
|           |                |           |                            |             |                           |             |                            |   |  |
|           |                |           | [103364] Counterpa         | rty additio | n waiting for corporate u | user approv | val. Reference ID is 1697. |   |  |
| TRANSFERS |                |           | Beneficiary Account Number | : 1234      | 45678                     |             |                            |   |  |
|           |                |           | Beneficiary Name           | : XYZ       |                           |             |                            |   |  |
|           |                |           | Bank Name                  | : 100       | IYUDAYA COOPERAT          | BAN         | K LIMITED                  |   |  |
|           |                |           | Pending Status             | 0           | 9                         |             |                            |   |  |
|           |                |           | Pending Status             |             | Pending Approval AP       | PROVER      |                            |   |  |
|           |                |           |                            |             | USER 3                    |             |                            |   |  |
|           |                |           |                            |             | e Print                   |             |                            |   |  |
|           |                |           | ADD NEW PAYEE              |             | ] [                       |             | DONE                       |   |  |
|           |                | L         |                            |             |                           |             |                            |   |  |
|           |                |           |                            |             |                           |             |                            |   |  |

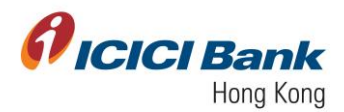

8. For registering this beneficiary, approver has to log in to CIB and navigate to Home section and approve 'Pending on me' records using dropdown mentioned in Action. Customer can select multiple records for approval just by checking tick box against it. Once approved, customer will get a confirmation message 'Counterparty is approved successfully' (as shown below).

| DASHEGARD >                           | BUSINESSEX > PENDING ON        | WE.             |                 |                   |      |            |                         |                   |
|---------------------------------------|--------------------------------|-----------------|-----------------|-------------------|------|------------|-------------------------|-------------------|
| PAYMENTS (8)                          | PAYEE ADDITION (11)            |                 |                 |                   |      |            |                         | ×                 |
| DENEFICIARIE                          | S(11) BULK DAVEES(0)           |                 |                 |                   |      |            | FILT                    | R                 |
| My Approval Lis                       | t                              |                 |                 |                   |      |            |                         |                   |
| Counterpar                            | ty Party Type                  | Request<br>Type | Requested<br>By | Requested<br>Date | Name | Nickname   | Status                  |                   |
| 1 1 1 1 1 1 1 1 1 1 1 1 1 1 1 1 1 1 1 | An Account with Any Other Bank | Addition        | BFX1            | 13-02-2019        | Test | Test602    | Pending For My Approval | Actions           |
| 2418                                  |                                |                 |                 |                   |      |            |                         |                   |
| 2418                                  | An Account with Any Other Bank | Addition        | BFX1            | 12-02-2019        | Test | Testilio 1 | Pending For My Approval | Approve<br>Reject |

| <i>fl</i> ici | <b>CI</b> Bank                                             |   |
|---------------|------------------------------------------------------------|---|
|               | 2. Roviow 🗸                                                | ^ |
| HOME          | 3. Rosult                                                  |   |
| ACCOUNTS      |                                                            |   |
|               | [100365] The counterparty is approved successfully.        |   |
| THANSFERS     | Beneficiary Account Number ± 466                           |   |
| PROFILE       | Beneficiary Name : Test                                    |   |
|               | Beneficiary Nick Name : Test602                            |   |
|               | Bank Name                                                  |   |
|               | Pending Status                                             |   |
|               | Request Status :<br>Payee Created<br># 13-02-2019 08.44.49 |   |
|               |                                                            |   |
|               | DONE                                                       |   |
|               |                                                            |   |

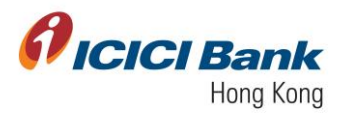

# Section 3.4: An Account with Any Other Bank

1. After clicking on 'Add Beneficiary', choose "An Account with Any Other Bank'

| <b><i>ficici</i></b> Bank              |                                                                                             |
|----------------------------------------|---------------------------------------------------------------------------------------------|
| A HOME                                 |                                                                                             |
|                                        | MANDATORY FIELDS                                                                            |
| <b>2</b>                               |                                                                                             |
| ACCOUNTS                               | BENEFICIARY TYPE For wire transfers in varinus rumanies/evrilution Indian Runeal arrows the |
| 0                                      | An Account with Any Other Bank - globe (Including India and HK)                             |
| BUSINESSFX                             | SWIFT CODE                                                                                  |
| æ                                      | SWIFT CODE Q. Look Up OR SUBMIT                                                             |
| TRANSFERS                              | Please enter only first 8 digits of the swift code and submit<br>BENEFICIARY BANK NAME      |
| ************************************** | BENEFICIARY BANK COUNTRY BENEFICIARY BANK NAME                                              |
|                                        | BENEPICIARY BANK CITY BENEPICIARY BANK BRANCH                                               |
|                                        | BENEFICIARY BANK CITY BENEFICIARY BANK BRANCH                                               |
|                                        |                                                                                             |
|                                        | BENEFICIARY NAME BENEFICIARY NICK NAME                                                      |
|                                        |                                                                                             |
|                                        | BENEFICIARY ADDRESS BENEFICIARY CITY                                                        |
|                                        |                                                                                             |
|                                        | BENEFICIARY STATE BENEFICIARY ZIP CODE                                                      |
|                                        | BENEFICIARY EMAIL ID                                                                        |
|                                        | BENEFICIARY PHONE NUMBER                                                                    |
|                                        |                                                                                             |
|                                        | BENEFICIARY COUNTRY - REMITTANCE CURRENCY -                                                 |
|                                        | INTERMEDIATE BANK DETAILS                                                                   |
|                                        | Select                                                                                      |
|                                        | ACCOUNT NUMBER                                                                              |
|                                        | RE-ENTER ACCOUNT NUMBER                                                                     |
|                                        | For payments to Europe and Middle east (where mandatory), please enter<br>IBAN              |
|                                        |                                                                                             |
|                                        |                                                                                             |
|                                        | AUD BENEFICIART                                                                             |
|                                        |                                                                                             |

- 2. Click on 'Look Up' to find bank through:
- a. Swift Code
- b. Bank Name
- c. City
- d. Country
- e. Branch

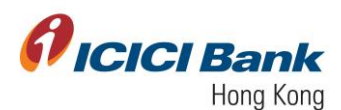

| () ICI      | <b>CI</b> Bank |                 |                                        |                                                    |                                       |                         |                  |               |     |  |
|-------------|----------------|-----------------|----------------------------------------|----------------------------------------------------|---------------------------------------|-------------------------|------------------|---------------|-----|--|
|             |                | An Account with | Any Other Bank                         | <ul> <li>For wire tran<br/>globe (Inclu</li> </ul> | nsfers in various<br>ding India and H | currencies(excluc<br>() | ling Indian Rupe | e) across the |     |  |
| HOME        |                | SWIFT CODE      |                                        |                                                    |                                       |                         |                  |               |     |  |
|             |                | SWIFT CO        |                                        |                                                    |                                       | _                       | _                |               | v . |  |
|             |                | Plana anto as   |                                        |                                                    |                                       |                         |                  |               | ^   |  |
| -           |                | BENEFICIARY BAI |                                        |                                                    |                                       |                         |                  |               |     |  |
| •           |                | BENEFICIA       |                                        |                                                    |                                       |                         |                  |               | 1   |  |
| BUSINESSITA |                | BENEFICIARY BAI | FIND BANK BY                           |                                                    |                                       |                         |                  |               |     |  |
|             |                | BENEFICIA       | Please enter either Swift Code, Benefi | iciary Bank Name, Beneficia                        | ary Bank City, Be                     | neficiary Bank C        | ountry or Branch | ı.            |     |  |
| -*-         |                |                 | SWIFT CODE                             | BANK NAME                                          |                                       | СПТҮ                    |                  |               |     |  |
| <b>.</b>    |                | BENEFICIA       |                                        |                                                    |                                       |                         |                  |               |     |  |
|             |                |                 | COUNTRY                                | BRANCH                                             |                                       |                         |                  |               |     |  |
|             |                | BENEFIGIA       |                                        |                                                    |                                       |                         |                  |               |     |  |
|             |                | BENEFICIA       |                                        |                                                    |                                       |                         |                  | FIND BANK     |     |  |
|             |                | BENEFICIA       | LIST OF BANK NAMES                     |                                                    |                                       |                         |                  |               | 1   |  |
|             |                |                 | NETWORK TYPE - Other Bank Account      |                                                    |                                       |                         |                  |               |     |  |
|             |                | BENEFICIA       | BANK NAME                              | BRANCH                                             | CITY                                  | COUNTRY                 | SWIFT            |               | 1   |  |
|             |                | INTERMEDIATE B  |                                        |                                                    |                                       |                         | CODE             |               |     |  |
|             |                | Select          |                                        |                                                    |                                       |                         |                  |               |     |  |
|             |                | ACCOUNT NUMBE   | TELENOR BANKA AD                       | BEOGRAD                                            | BEOGRAD                               | SERBIA                  | AAAARSBG         | SELECT        |     |  |
|             |                |                 |                                        |                                                    |                                       |                         |                  |               |     |  |
|             |                | For payments to | ALMUZAINI EXCHANGE COMPANY KSC         | KUWAIT                                             | KUWAIT                                | KUWAIT                  | AAACKWKW         | SELECT        |     |  |
|             |                | i denti         | CLOSED                                 |                                                    |                                       |                         |                  |               |     |  |
|             |                |                 |                                        |                                                    |                                       |                         |                  |               |     |  |
|             |                |                 | ASSET ALLOCATION ADVISORS SA           | PARIS                                              | PARIS                                 | FRANCE                  | AAADFRP1         | SELECT        |     |  |
|             |                |                 |                                        |                                                    |                                       |                         |                  |               |     |  |
|             |                |                 |                                        |                                                    |                                       |                         |                  |               |     |  |

3. Choose the applicable option, and then click on 'Select'

| <i>f</i> ici    | CIBank                                                           |                                                                                                    |
|-----------------|------------------------------------------------------------------|----------------------------------------------------------------------------------------------------|
|                 |                                                                  | I MMDATORY FIELDS                                                                                                    |
|                 | BENERCLARY<br>An Accou<br>SWIFT CODE<br>SWIFT C                  | YYE     For wire transfers in validous comencies(excluding Indian Rupee) across the     globe (including India and Hiv)                              |
| CP<br>TRANSPERS | Prasa enter<br>Benerraux<br>BRNEF#<br>BENEF#<br>BENEF#<br>BENEF# | FIND BANK BY Please enter either Swift Code, Beneficiary Bank Name, Beneficiary Bank City, Beneficiary Bank Country or Branch.  KGB4B BANK NAME CITY |
|                 | BENEFI                                                           | COUNTRY BRANCH                                                                                                    |
|                 | BENEFI                                                           | LIST OF BANK NAMES<br>NETWORK TYPE - Other Bank Account                                                                                              |
|                 | BENEFIC                                                          | BANK NAME BRANCH CITY COUNTRY SWITT CODE                                                                                                    |
|                 | Select<br>ACCOUNT NUT                                            | HSRC BANK PLC PRIMARY OFFICE LOHDON UNITED KINGSOM HBUKGAHB SELECT                                                                                   |
|                 | For payment<br>IBAN                                              | to Europe and Middle east (where mandatory), please enter                                                                                            |
|                 |                                                                  | ADD BENEFICIARY                                                                                                    |

- 4. After that, the following 5 fields will automatically be filled. You just need to select if Intermediary Bank is required to be added, and then enter and confirm the Beneficiary Account Number, then click 'Add Beneficiary'.
- i. Beneficiary Bank Swift Code
- ii. Beneficiary Bank Name

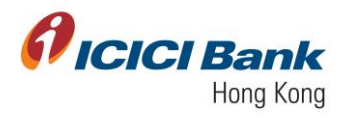

- iii. Beneficiary Bank Branch
- iv. Beneficiary Bank City
- v. Beneficiary Bank Country

| ficici Bank |                                                                                                |                                                    |
|-------------|------------------------------------------------------------------------------------------------|----------------------------------------------------|
| A           |                                                                                                | MANDATORY FIELDS                                   |
|             | BENEFICIARY TYPE                                                                               |                                                    |
| COUNTS      | An Account with Any Other Bank                                                                 | <ul> <li>globe (Including India and HK)</li> </ul> |
| ¢.          | SWIFT CODE                                                                                     | Q Look Up OR SUBMIT                                |
| CP-         | -<br>Please enter only first 8 digits of the swift code and submit<br>BENEFICIARY BANK COUNTRY | BENEFICIARY BANK NAME                              |
| a           | UK                                                                                             | BANK PLC                                           |
| ne -        | BENEFICIARY BANK CITY                                                                          | BENEFICIARY BANK BRANCH                            |
|             | LONDON                                                                                         | PRIMARY OFFICE                                     |
|             | BENEFICIARY NAME                                                                               | BENEFICIARY NICK NAME                              |
|             | BENEFICIARY ADDRESS                                                                            | BENEFICIARY CITY                                   |
|             | BENEFICIARY STATE                                                                              | BENEFICIARY ZIP CODE                               |
|             | BENEFICIARY PHONE NUMBER                                                                       | BENEFICIARY EMAIL ID                               |
|             | BENEFICIARY COUNTRY                                                                            | - REMITTANCE CURRENCY -                            |
|             | INTERMEDIATE BANK DETAILS                                                                      |                                                    |
|             | Select                                                                                         | •                                                  |
|             | ACCOUNT NUMBER                                                                                 |                                                    |
|             |                                                                                                | RE-ENTER ACCOUNT NUMBER                            |
|             | For payments to Europe and Middle east (where mandatory), please enter IBAN                    |                                                    |
|             |                                                                                                | ADD BENEFICIARY                                    |
|             |                                                                                                |                                                    |

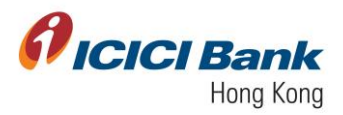

5. You will receive OTP on your registered mobile number. Enter the OTP and click on 'Confirm'.

| PICICI Bank                                                                                                    |                                |                            |                  |
|----------------------------------------------------------------------------------------------------|--------------------------------|----------------------------|------------------|
| <u>.</u>                                                                                                    | C Back to Details              | ANY OTHER BANK             |                  |
| =                                                                                                    |                                |                            |                  |
|                                                                                                    |                                | Beneficiary Account Number |                  |
| and the second second sec |                                | Beneficiary Name           | : XYZ            |
| THE STATE                                                                                                    |                                | Beneficiary Nick Name      | : Test           |
| A CALL                                                                                                    |                                | Beneficary Address         | : London         |
|                                                                                                    |                                | City                       | : London         |
|                                                                                                    |                                | State/Province             | : London         |
|                                                                                                    |                                | Country                    |                  |
|                                                                                                    |                                | Currency                   | : 089            |
|                                                                                                    |                                | Zip/Postal Code            |                  |
|                                                                                                    |                                | Phone Number               |                  |
|                                                                                                    |                                | Email Address              |                  |
|                                                                                                    |                                | Swift Code                 | : G848           |
|                                                                                                    |                                | Beneficiary Bank Name      | BANK PLC         |
|                                                                                                    |                                | Beneficiary Bank Branch    | : PRIMARY OFFICE |
|                                                                                                    |                                | Beneficiary Bank City      | : LONDON         |
|                                                                                                    |                                | Benencary Bank Country     | : UNITED FINDUM  |
|                                                                                                    |                                | Intermediate Dark Name     |                  |
|                                                                                                    |                                | Intermediate Back Country  |                  |
|                                                                                                    |                                | where the event of the     |                  |
|                                                                                                    | One Time Password              |                            |                  |
|                                                                                                    |                                |                            |                  |
|                                                                                                    | You will receive OTP within on | e minute, please wait.     |                  |
|                                                                                                    |                                |                            | CONTINU          |
|                                                                                                    |                                |                            |                  |

6. In case of single user workflow i.e. (single user company), customer will get a confirmation message 'Counterparty is approved successfully' (as shown below)

| <b>Øicici</b> Bank |                                                                      |   |
|--------------------|----------------------------------------------------------------------|---|
| A rose             | 1. Details 🗸                                                         | × |
| -                  | 2. Review 🗸                                                          | ^ |
| ACCOUNTS           | 3. Result                                                            | ^ |
| BUERNESSFX         |                                                                      |   |
|                    |                                                                      |   |
| 0                  | [100327] Counterparty Details added successfully with the id as 1686 |   |
| PROFILE            | Beneficiary Account Number : 000000200                               |   |
|                    | Beneficiary Name : Beneficiary Name                                  |   |
|                    | Beneficiary Nick Name : Beneficiary Nick Name                        |   |
|                    | Bank Name :                                                          |   |
|                    | Pending Status                                                       |   |
|                    | Pending Status                                                       |   |
|                    | A Print                                                              |   |
|                    |                                                                      |   |
|                    | ADD NEW PAYEE DONE                                                   |   |
|                    |                                                                      |   |
|                    |                                                                      |   |
|                    |                                                                      |   |

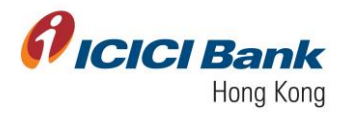

7. In case of maker-checker workflow i.e. (multiple user company), customer will get a confirmation message 'Counterparty addition waiting for corporate user approval' along with the list of approvers who can approve this record of registration of beneficiary (as shown below).

| <b>Øicici</b> Bank |                                                                                           |   |  |
|--------------------|-------------------------------------------------------------------------------------------|---|--|
| номе               | 3. Result                                                                                 | ^ |  |
|                    |                                                                                           |   |  |
| BUSNESSFX          | [103364] Counterparty addition waiting for corporate user approval. Reference ID is 1698. |   |  |
| TRANSFERS          | Beneficiary Account Number : 12345678                                                     |   |  |
| PROFILE            | Beneficiary Name : ABC<br>Beneficiary Nick Name : IJK                                     |   |  |
|                    | Bank Name                                                                                 |   |  |
|                    | Pending Status                                                                            |   |  |
|                    | Pending Status Pending Status USER 3                                                      |   |  |
|                    | ➡ Print                                                                                   |   |  |
|                    |                                                                                           |   |  |
|                    | ADD NEW PAYEE DONE                                                                        |   |  |
|                    |                                                                                           |   |  |

8. For registering this beneficiary, approver has to log in to CIB and navigate to Home section and approve pending on me records using dropdown mentioned in Action. Customer can select multiple records for approval just by checking tick box against it. Once approved, customer will get a confirmation message 'Counterparty is approved successfully' (as shown below).

| DASHE | OARD > BUS        | INESSEX > PENDING ON M         | <b>F</b>        |                 |                   |      |          |                         |                   |
|-------|-------------------|--------------------------------|-----------------|-----------------|-------------------|------|----------|-------------------------|-------------------|
| P     | AVMENTS (D) 7     | PAYEE ADDITION (11)            |                 |                 |                   |      |          |                         | ×                 |
| My A  | NENEFICIARIES(11) | BULK PAVEE 5(0)                |                 |                 |                   |      |          | FILT                    | ER                |
|       | Counterparty      | Party Type                     | Request<br>Type | Requested<br>By | Requested<br>Date | Name | Nickname | Status                  |                   |
|       | 2418              | An Account with Any Other Bank | Addition        | BFX1            | 13-02-2019        | Test | Test602  | Pending For My Approval | Actions           |
|       | 2417              | An Account with Any Other Bank | Addition        | BFX1            | 12-02-2019        | Test | Test601  | Pending For My Approval | Approve<br>Reject |
|       |                   |                                |                 |                 |                   |      |          |                         |                   |

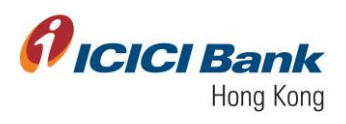

| ^ |
|---|
|   |
|   |
|   |
|   |
|   |
|   |
|   |
|   |
|   |
|   |
|   |
|   |
|   |

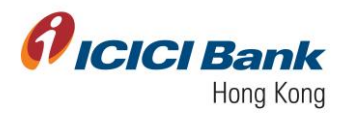

### Section 4: Delete Beneficiary

Customer has the option to delete the existing beneficiary at any point of time. Under Add beneficiary section, customer can select 'Delete Payee' under Action tab dropdown to delete beneficiary.

| <b><i>P</i>ICICI</b> B | Bank                      |                           |                     |                    |                   |                         |                          |                               |                                          | Ċ |
|------------------------|---------------------------|---------------------------|---------------------|--------------------|-------------------|-------------------------|--------------------------|-------------------------------|------------------------------------------|---|
|                        | DASHBOARD > BUS           | RINESSEX > MANU           | GE PAYEES           |                    |                   |                         |                          |                               |                                          |   |
|                        | Use this option to add, r | delete a payee.           |                     |                    |                   |                         |                          | FILTER                        | X<br>Dewnload As<br>Select •             |   |
| elementer x            |                           |                           |                     | ^                  | DD BENEFIC        |                         |                          |                               |                                          |   |
| *                      | Beneficiary ID            | Beneficiary Short<br>Name | Beneficiary<br>Name | Beneficiary Type   | Account<br>Number | Beneficiary<br>Currency | Country of<br>Remittance | Registration Status           |                                          |   |
| PROFILE                | 2410                      | Test042                   | Test                | Other Bank Account | 456               | EUR                     | GERMANY                  | Active - enaited for transfer | Actions A<br>Delate Payee<br>Add account |   |

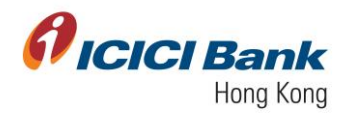

### Disclaimer:

ICICI Bank Limited ("ICICI Bank") is incorporated in India and regulated by the Reserve Bank of India and maintains its corporate office in Mumbai, India. ICICI Bank maintains a branch office in Hong Kong that is an authorised institution supervised by the Hong Kong Monetary Authority. ICICI Bank maintains this website (the "Website") for your personal information, education and communication. Although every care has been taken to provide accurate up-to-date information on this Website, the information contained in the Website, including the text, logos and other items in the contents are provided on an "as is" basis without representation or warranty of any kind, either express or implied or statutory, including but not limited to warranties of merchantability or fitness for a particular purpose, non-infringement of any third-party intellectual property rights and/or freedom from any computer virus and other malicious code

ICICI Bank does not warrant the truth, accuracy, adequacy, completeness or reasonableness of the information and/or materials contained in or accessed through the Website and expressly disclaims liability for any errors in, or omissions from, such information and materials. The material and information contained in the Website are provided for general information only and should not be used as a basis for making decisions. Any advice or information received via the Website should not be relied upon without consulting primary or more accurate or more up-to-date sources of information or specific professional advice. You are recommended to obtain such professional advice wherever appropriate or required.

ICICI Bank is a member of the Deposit Protection Scheme in Hong Kong. Eligible deposits taken by this Bank are protected by the Scheme up to a limit of HK\$ 500,000 per depositor.

Your access and use of the Website is also subject to the Terms of Use ("Terms of Use") and all applicable laws. By accessing and browsing the Website, you accept, without limitation or qualification, the Terms of Use and acknowledge that any other agreement between you and ICICI Bank, with respect to the usage of this website, are superseded and of no force or effect.

ICICI Bank reserves the right in its sole discretion and without any obligation to make/adopt any changes, modifications or amendments to the Website and/or the Contents and/or the services provided herein, or correct any error or omission, without any notice.

ICICI Bank Limited ("ICICI Bank") is incorporated in India, the liability of its members is limited.

In case of any discrepancy in content between English version and Chinese version of this website, the English version shall prevail.